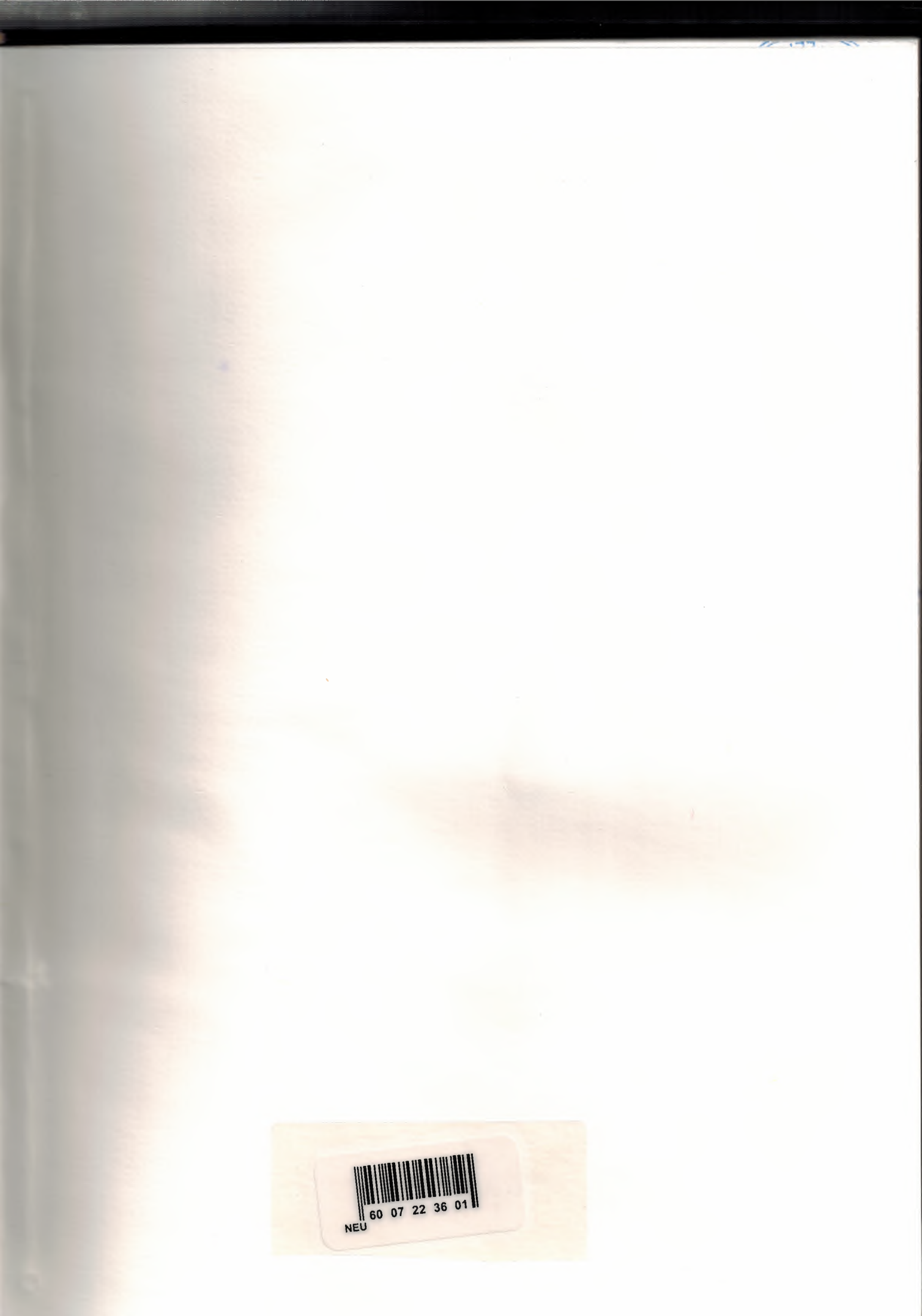

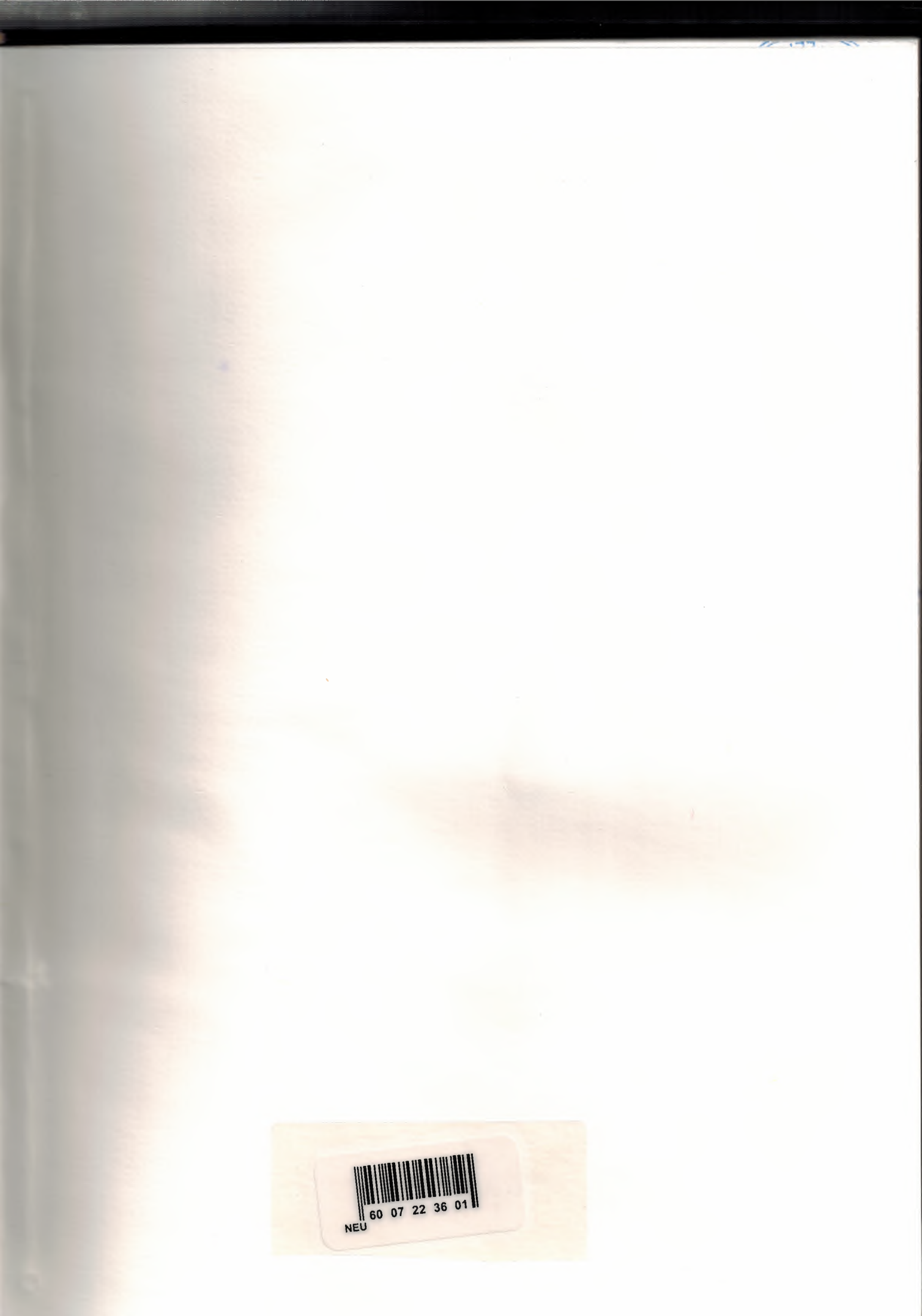

![](_page_2_Picture_0.jpeg)

# NEAR EAST UNIVERSITY

# **Faculty of Engineering**

# **Department of Computer Engineering**

# STOCK CONTROL USING OF BASIC PROGRAMMING

**Graduation Project** 

Com – 400

Student : Nail ER

Supervisor : Mr. Okan DONANGIL

Nicosia - 2002

#### ACKNOWLEDGMENTS

I am vey great full to those who have given me the courge to finish the project that my the teacher which I have looked upon gave me to complete.

My wonderful teacher Mr Okan DONANGIL I can not explain how much this project has tought me and how much usful it will be in my life. I thank you very much for assining me for the project.

I can not thank enough my family for the things they had to put up with until they bought me to the age that I am. Espesially during the time of time of my life in the faculty.

To all my freinds I don't know how much and how to say thank you for making me what I am.

Me an while I am a very forgetful person I would like to send a special thanks to everyone which has helped me with the project and in life.

#### ABSTRACT

Stock programme will supply the user efficienf use of time and man power. After very simple installation of the programme. The use of the stock programme begins with shortcut buttons which help you to reach operations. Just by click the name of the menu's the way in or out can be found.

Programme starts with the main menu and finishes at the main at the menu but in between all other menus are to simplyfy easy use of the programme like stock control menu deals with input and output of stocks. In other words coming in or going out details are shown in this menu. Also there is a pop-up menu on top of menu the screen. By the helping of this menu we can easily reach to other detailed menu.

210 (Bar)

ACKN

project l for assin

they bou factors

making

to every

# ABSTR

After ver begins wi of the me

în botwer masar de details ar Sy the In

## TABLE OF CONTENTS

| ACKNO   | WLEDGMENT                        | i  |
|---------|----------------------------------|----|
| ABSTRA  | СТ                               | ii |
| INTROD  | UCTION                           | 1  |
| I       | Main Menu Screen                 | 2  |
| П       | Stock Cards Menu                 | 3  |
| ш       | Search Stock Card Menu           | 4  |
| IV      | Stock Movement Menu              | 5  |
| V       | Stock Control Menu               | 7  |
| VI      | Stock Output Control Menu        | 7  |
| VII     | Stock Input Control Menu         | 8  |
| VIII    | Show All Stock Menu              | 8  |
| IX      | All Stocks Card Records Menu     | 9  |
| X       | All Stocks Movement Records Menu | 10 |
| XI      | Costumer Operation Menu          | 10 |
| XII     | Costumer Control Menu            | 11 |
| XIII    | Stock Cards Delete Menu          | 11 |
| XIV     | Stock Reports Movement Menu      | 12 |
| CONCLU  | JSION                            | 13 |
| REFERE  | NCE                              | 14 |
| APPEND  | IX A                             | 15 |
| Code Of | The Programme                    | 15 |

![](_page_6_Picture_0.jpeg)

# NEAR EAST UNIVERSITY

# **Faculty of Engineering**

# **Department of Computer Engineering**

# STOCK CONTROL USING OF BASIC PROGRAMMING

**Graduation** Project

**Com** – 400

Student : Nail ER

Supervisor : Mr. Okan DONANGIL

Nicosia - 2002

#### ACKNOWLEDGMENTS

I am vey great full to those who have given me the courge to finish the project that my the teacher which I have looked upon gave me to complete.

My wonderful teacher Mr Okan DONANGIL I can not explain how much this project has tought me and how much usful it will be in my life. I thank you very much for assining me for the project.

I can not thank enough my family for the things they had to put up with until they bought me to the age that I am. Espesially during the time of time of my life in the faculty.

To all my freinds I don't know how much and how to say thank you for making me what I am.

Me an while I am a very forgetful person I would like to send a special thanks to everyone which has helped me with the project and in life.

#### ACIGNO

l Al yan bada L

for assign

they boug

making n

to everyo

### ABSTRACT

Stock programme will supply the user efficienf use of time and man power. After very simple installation of the programme. The use of the stock programme begins with shortcut buttons which help you to reach operations. Just by click the name of the menu's the way in or out can be found.

Programme starts with the main menu and finishes at the main at the menu but in between all other menus are to simplyfy easy use of the programme like stock control menu deals with input and output of stocks. In other words coming in or going out details are shown in this menu. Also there is a pop-up menu on top of menu the screen. By the helping of this menu we can easily reach to other detailed menu.

### TABLE OF CONTENTS

ABSTR

| ACKNO   | WLEDGMENT                                                                                                    | i                                                                                                    |
|---------|----------------------------------------------------------------------------------------------------|----------------------------------------------------------------------------------------------------|
| ABSTRA  | СТ                                                                                                    | ii                                                                                                    |
| INTROD  | UCTION                                                                                                    | 1                                                                                                    |
| I       | Main Menu Screen                                                                                               | 2                                                                                                    |
| П       | Stock Cards Menu                                                                                               | 3                                                                                                    |
| ш       | Search Stock Card Menu                                                                                         | 4                                                                                                    |
| IV      | Stock Movement Menu                                                                                            | 5                                                                                                    |
| V       | Stock Control Menu                                                                                             | 7                                                                                                    |
| VI      | Stock Output Control Menu                                                                                      | 7                                                                                                    |
| VII     | Stock Input Control Menu                                                                                       | 8                                                                                                    |
| VIII    | Show All Stock Menu                                                                                            | 8                                                                                                    |
| IX      | All Stocks Card Records Menu                                                                                   | 9                                                                                                    |
| Х       | All Stocks Movement Records Menu                                                                               | 10                                                                                                    |
| XI      | Costumer Operation Menu                                                                                        | 10                                                                                                    |
| XII     | Costumer Control Menu                                                                                          | 11                                                                                                    |
| XIII    | Stock Cards Delete Menu                                                                                        | 11                                                                                                    |
| XIV     | Stock Reports Movement Menu                                                                                    | 12                                                                                                    |
| CONCLU  | USION                                                                                                    | 13                                                                                                    |
| REFERE  | INCE                                                                                                    | 14                                                                                                    |
| APPEND  | DIX A                                                                                                    | 15                                                                                                    |
| Code Of | The Programme                                                                                                  | 15                                                                                                    |
|         | ACKNO<br>ABSTRA<br>INTROD<br>I<br>II<br>II<br>IV<br>V<br>VI<br>VI<br>VII<br>VII<br>IX<br>XI<br>XI<br>XII<br>XI | ACKNOWLEDGMENT ABSTRAU  ABSTRAU  IN  A Main Menu Screen  A Main Menu Screen  A Main Menu Screen  A Stock Cards Menu  A Stock Cards Menu  A Stock Movement Menu  A Stock Movement Menu  A Stock Output Control Menu  A Stock Input Control Menu  A All Stocks Menu  A All Stocks Card Records Menu  A All Stocks Movement Records Menu  A All Stocks Movement Records Menu  A All Stocks Movement Menu  A All Stocks Movement Menu  A All Stock Ards Delete Menu  A All Stock Reports Movement Menu  A All Stock Reports Movement Menu  A All Stock Reports Movement Menu  A All Stock Ards Delete Menu  A All Stock Ards Delete Menu  A All Stock Reports Movement Menu  A All Stock Ards Delete Menu  A All Stock Ards Delete Menu  A All Stock Ard |

iii

#### INTRODUCTION

There is one critial word, which can be used to describe the present day word "integration", the introduction of new information technologies has probably been the single most important factor which caused this integration. That is why we are often told that we are living in an "Information Age". It is a well-known fact that the development of advabced of fast speed computer systems has been the main driving force behind the "Information Age".

The aim of this project was to create a program that could be used for automation in a company which is selling goods. The reason behind this is to make the operation accurate, organized and faster which result in saving time and efforts. Also it will minimize the human errors.

Use of Stock Control programme is very easy and simple. The programme also help the users keep the track of their customers, stock, sales. The details of each parts of the database can be processed. Accounting and persuit programe 'Stock Control' is designed using Visual Basic programme. Which is a powerfull language in creating databases.

### **EVITRO**

<sup>10</sup> hoogariti nine no told that is veloper toreg bein

on and a second

nationalite dagini liter

alex help forty of the redesign

#### **Main Menu Screen**

When we first enter the programme, are introduced with a screen which has version number, it waits us a few seconds then the main menu comes. There as loading files and database. The first opening screen is about copyrights. After a few seconds waiting there is a O.K. button comes. When click the O.K. button about screen is turned off main form to reach other menus easily. For example while studying on stock cards menu no need to turned off and we can activate customer control menu.

![](_page_11_Picture_7.jpeg)

![](_page_11_Picture_8.jpeg)

state visual

an Imerican Distance

P. . . . .

| 1 | 1              | -          |                | -                 | -      |                | 1        |                 |          |               |      |               |
|---|----------------|------------|----------------|-------------------|--------|----------------|----------|-----------------|----------|---------------|------|---------------|
|   |                | Stock      | Code : Bosh    | 001               | ٦      |                |          |                 |          |               |      |               |
| R | Continuers Cor | trol       |                | ······            |        |                |          | 1               |          |               | -    |               |
| H | -              |            | -              |                   |        | -              | -        | -               | -        | -             |      |               |
| 5 | earch:         |            |                |                   |        |                |          |                 |          |               |      |               |
| - |                |            |                |                   | 1      |                |          | Trees           |          |               | -    |               |
|   | Costumer Name  | Stock Code | 57 Scroop by   | Cash P. Pay. Cas  | Ins. N | Ins. A.        | t on     | Date 14 01 2002 | Pay. A.  | Remaining     | Due  | Total         |
| H |                | Boch001    | 57 Screen by   | \$200,00\$,00     | 0      | \$,00<br>\$ 00 | \$,00    | 14.01.2002      | \$,00    | \$,00<br># 00 | 0    | \$,00<br># 00 |
| E | Can Ardan      | Arcelicool | Bizdolahi      | \$500 nn \$100 00 | 4      | \$110 r        | 14440 00 | 12 01 2002      | \$100.00 | \$440 DO      | 10   | \$540 r       |
| H | mehmet Ali     | Bosh001    | 57 Screen by   | \$400.00 \$.00    | 0      | \$.00          | \$.00    | 14.01.2002      | \$.00    | \$.00         | 0    | \$.00         |
| F | Mehmet Araba   | Vestel001  | 17 inc Monitor | \$100,00 \$50.00  | 2      | \$27.00        | \$55.00  | 14.01.2002      | \$77.00  | \$28.00       | 10   | \$105 0       |
|   | Mehmet Araba   | Vestel001  | 17 inc Monitor | \$100.00 \$50.00  | 2      | \$27.00        | \$55.00  | 14.01.2002      | \$50.00  | \$55.00       | 10   | \$105.0       |
| E | Memo Can       | Arcelik001 | Buzdolabi      | \$500,00 \$100,00 | 4      | \$110,0        | \$440,00 | 14.01.2002      | \$210,00 | \$330,00      | 10   | \$540.0       |
|   | Memo Can       | Arcelik001 | Buzdolabi      | \$500,00 \$100,00 | 4      | \$110,0        | \$440,00 | 14.01.2002      | \$100,00 | \$440,00      | 10   | \$540.0       |
|   | Nail Er        | Arçelik001 | Buzdolabi      | \$500,00 \$100,00 | 4      | \$110,0        | \$440,00 | 14.01.2002      | \$100,00 | \$440,00      | 10   | \$540,0       |
|   | Nail Er        | Vestel001  | 17 inc Monitor | \$100,00 \$50,00  | 2      | \$27,00        | \$55,00  | 14.01.2002      | \$77,00  | \$28,00       | 10   | \$105,0       |
| E | Nail Er        | Vestel001  | 17 inc Monitor | \$100,00 \$50,00  | 2      | \$27,00        | \$55,00  | 03.01.2002      | \$50,00  | \$55,00       | 10   | \$105,0       |
|   | Saygin Kurt    | Bosh001    | 57 Screen Tv   | \$200,00 \$100,00 | 2      | \$55,00        | \$110,00 | 14.01.2002      | \$210,00 | \$,00         | 10   | \$210,0       |
|   |                |            |                |                   |        |                |          |                 |          |               |      | -             |
|   | H 4 Costum     | er Control | <b>P</b>       |                   |        |                |          | 6               |          | 1             | 1    | - Bla         |
|   | [ll            |            | Landard        |                   |        |                |          |                 | M        | Refre         | ih 👘 | - Arr         |

## **Stock Cards Menu**

First we have to operate all the stocks on the stock cards. There is a stock code on this card. We can give a number or name those stock for easy to member. By the belp of search button we can control the stock situation (input or output).

| Stock Card |              |            |
|------------|--------------|------------|
|            | Stock Code : |            |
|            | Brand :      |            |
|            | Stock Name : |            |
|            | Unit :       |            |
|            | Amount :     |            |
|            | Unit Price : |            |
|            |              |            |
| Previous   |              | Neset      |
| 45         |              | <b>D</b> + |
| Search     | Add          | Close      |

| Stock Car | d 📕                                          | X |
|-----------|----------------------------------------------|---|
|           | Stock Code :                                 |   |
|           | Stock Name :                                 |   |
|           | Please Press Enterkey After Write Stock Code |   |

# Search Stock Card Menu

Stockellin

well had out

and in the second

We can search according to stock number. If we click any stock two times this goes to stock card form or we can cancelled the code.

|   | Stock Code<br>Arcelik001 | Arcelik | Stock Name<br>Buzdolabi | Custom | Amount<br>15 | Unit Price<br>\$500.00 |
|---|--------------------------|---------|-------------------------|--------|--------------|------------------------|
| 2 | Bosh001                  | Bosh    | 57 Screen Tv            | Custom | 11           | \$400,00               |
|   | Vestel001                | Vestel  | 17 inc Monitor          | Custom | 5            | \$200,00               |
|   |                          |         |                         |        |              |                        |
|   |                          |         |                         |        |              |                        |

4

#### **Stock Movement Menu**

It helps to control output and input stocks. If output stock is more than on sock cards this movement warns us. This input movement on card aotomatically. If this sock isn't on cards. It doesn't record this movement. If output stock amount is less than on stock cards, we can control by using save button or can control if there is a stock or sot on stock cards. If operation is right, save button records all the info on cards. Then there is a window on same menu. In this menu there are options of cash or instalment payment. If we choose one of the option about payment customer menu comes on to screen.

| 🥘 Stock Move | ment                                                                                              |            |                     |
|--------------|---------------------------------------------------------------------------------------------------|------------|---------------------|
| Id<br>First  | Stock Code : [<br>Stock Brand : [<br>Stock Date : [<br>Operation : [<br>Amount : [<br>Comment : [ | 14.01.2002 | H                   |
| Previous     |                                                                                                   | Add Delete | Next<br>Qr<br>Close |

| 🐲 Stock Movement |                 |
|------------------|-----------------|
|                  |                 |
|                  | C Cash Sales    |
| -                | Instaimet Sales |
|                  | 60              |
|                  |                 |
|                  |                 |
|                  |                 |

# -1

| Slack Moven | ieni                      |                                                   |
|-------------|---------------------------|---------------------------------------------------|
| -           | Stock Code                | : Arçelik001                                      |
|             | Stock Brand<br>Stock Date | : Arçelik                                         |
|             | Operation<br>Stock Co     | : Output                                          |
|             | Ami<br>Con                | We not enough for sale in order to use invertory. |
|             |                           | Tamam                                             |
|             |                           | Save Cancel                                       |

| 🎯 Slock Movemen |               |  |
|-----------------|---------------|--|
|                 | C Cash Sales  |  |
|                 | Stock Control |  |
|                 | Tamam         |  |
|                 |               |  |

| Stock Code    | Bosh001      | Payment Cash     |             |
|---------------|--------------|------------------|-------------|
| Stock Name    | 57 Screen tv | Ins. Number      | Installment |
| Costumer Name |              | Ins. Amount      |             |
| Cash Price    | 200          | Total Ins. Price | Save        |
| Telephone     |              | Date 14.01.2002  |             |
|               | M            | Payment Amount   |             |
| Address       |              | Remaining        |             |
|               |              | Due Date % 10    |             |
|               |              | General Total    |             |

## Stock Control Menu

We make a choose for enter the input and output controls and check list.

| Wh | at do you want to see ? |
|----|-------------------------|
| •  | Stock Input Controls    |
| C  | Stock Qutput Controls   |

# Stock Output Control Menu

The output stocks are controled and operated on folders.

| toek batpar et | Stock Card Contro     | Is           |                 |                |
|----------------|-----------------------|--------------|-----------------|----------------|
|                | Stock Mark's          | /estel       |                 |                |
|                | Stock Name            | 17 inc Monit | or              | -              |
| -              | Stock Amount :        | 3            |                 |                |
| Search         | Unit Price :          |              | \$100,00        | the second     |
|                | Unit :                | Custom       |                 | Close          |
| evious Card    | Stock Code :          | /estel001    |                 | Next Cards     |
| Stock Code     | <b>Operation Date</b> | Operation    | Process Amount  | Explanation    |
| Vestel001      | 03 01 2002            | Output       | 1 Iocess Amount | 17 inc Monitor |
| Vestei001      | 14.01.2002            | Output       | 1               | Monitor        |
| Vestel001      | 14.01.2002            | Output       | 1               | Monitor        |
|                |                       |              |                 |                |
|                |                       |              |                 |                |
|                |                       |              |                 |                |
|                |                       |              |                 |                |
|                |                       |              |                 |                |

Stoele Contr

### We

forch Oat

ari T

# Stock Input Control Menu

The input stocks are controlled and operated on folders.

| Stock Input Con | trols             |              |                |              |
|-----------------|-------------------|--------------|----------------|--------------|
|                 | -Stock Card Contr | ols          |                |              |
|                 | Stock Mark's :    | Bosh         |                |              |
|                 | Stock Name :      | 57 Screen tv |                |              |
| 44              | Stock Amount :    | 9            |                | 54           |
| Search          | Unit Price :      |              | Class          |              |
|                 | Unit :            | Custom       |                | Close        |
| Previous Card   | Stock Code :      | Bosh001      |                | Next Cards   |
| Stock Code      | Operation Date    | Operation    | Process Amount | Explanation  |
| Stock Code      | Operation Date    | Operation    | Process Amount | Explanation  |
| Bosh001         | 18.01.2002        | Input        | 2              | 57 Screen TV |
| Bosh001         | 18.01.2002        | Input        | 2              | 57 Screen Tv |
| -               |                   |              |                | F            |

## Show All Stock Menu

We enter all the stock cards and stock card movement on the screen. All the details about stocks.

| Show What ?             | ×         |
|-------------------------|-----------|
| What do you want to see | e?        |
| All Stocks Card reco    | rds       |
| C All Stocks Movemen    | t records |
|                         |           |
| Lio                     | Back      |

# Stock Input

25.

Dig .

### i ni i

![](_page_18_Picture_2.jpeg)

Show All S

W. water harm You screen all the stock cards and we can list from at the beginning till the

All Stocks Card Records Menu

| All Card's |            |               |        |        |            |  |  |  |
|------------|------------|---------------|--------|--------|------------|--|--|--|
|            |            |               |        |        |            |  |  |  |
| Stock Code | Stock Name | Stock Brand's | Unit   | Amount | Unit Price |  |  |  |
| Rosh001    | Rosh       | 57 Screen hu  | Custom | 3      | 200        |  |  |  |
| Arceik001  | Arcelik    | Buzdolabi     | Custom | 3      | 500        |  |  |  |
|            |            |               |        |        |            |  |  |  |
| Print      |            |               |        |        |            |  |  |  |

### All Stocks Movement Records Menu

100 Y

We can screen all the stock movements.

| En per Ba | nol<br>part Window Help | _            |          |                |        |              |  |
|-----------|-------------------------|--------------|----------|----------------|--------|--------------|--|
|           | All Movements           |              |          |                |        |              |  |
| <b>6</b>  | Stock Code              | Stock's Date | Decation | Commerci       | Amount | Stock Brands |  |
| Cash .    | Arcelk001               | 12.01.2002   | Durpla   | 18 (radelab)   | 1      |              |  |
|           | Arcelik001              | 14.01.2002   | Input    | Buzdolabi      | 2      | Arcelik      |  |
|           | Bosh001                 | 10.01.2002   | Output   | 57 Screen Ty   | 1      | Bosh         |  |
|           | Bosh001                 | 16.01.2002   | Input    | 57 Screen Tv   | 4      | Bosh         |  |
|           | Bosh001                 | 18.01.2002   | Input    | 57 Screen Ty   | 2      | Bosh         |  |
|           | Vestel001               | 03.01.2002   | Output   | 17 inc Monitor | 1      | Vestel       |  |
| 1.65      | Vestel001               | 14.01.2002   | Output   | Monitor        | 1      | Vestel       |  |
|           | Vestel001               | 14.01.2002   | Output   | Monitor        | 1      | Vestel       |  |
| S.        |                         |              |          |                |        |              |  |
| 6         |                         |              |          |                |        |              |  |
|           | <u></u>                 | pint         |          |                |        | Done         |  |

# **Costumer Operation Menu**

We check the costumers info and control those records and if there is a need we refresh the all info. Also we can control instalment payments.

| Ins. Number      | 2                                                                      | Installment                                                                                                    |
|------------------|------------------------------------------------------------------------|----------------------------------------------------------------------------------------------------|
|                  |                                                                        | Calculate                                                                                                    |
| ins. Amount      | 55                                                                     | Latuale                                                                                                    |
| Total Ins. Price | 110                                                                    |                                                                                                    |
| Date             | 10.01.2002                                                             |                                                                                                    |
| Payment Amoun    | t100                                                                   |                                                                                                    |
| Remaining        | 110                                                                    | Search                                                                                                    |
| Due Date %       | 10                                                                     |                                                                                                    |
| General Total    | 210                                                                    |                                                                                                    |
|                  | Total Ins. Price Date Payment Amoun Remaining Due Date % General Total | Total Ins. Price 110<br>Date 10.01.2002<br>Payment Amount 100<br>Remaining 110<br>Due Date % 10<br>General Total 210 |

### All Stocks &

"IMPRESSION"

0.000

### **Costumer Control Menu**

It search by using customer's name and you can see all the payments which belong to costumer. If you make double click these informations are oassed on to customer operation form.

| 1 | Costumers Co  | ntrol       |                |                   |        |                   |            |          |           |     |         |
|---|---------------|-------------|----------------|-------------------|--------|-------------------|------------|----------|-----------|-----|---------|
| 5 | Search:       |             |                |                   |        |                   |            |          |           |     |         |
| F | Costumer Name | Stock Cod   | Stock Name     | Cash P. Pay. Cast | h tos. | NIM. ALT. INS. P. | Data       | Pay. A.  | Serbarroo | Due | Total   |
|   | Can Arslan    | Arcelik001  | Buzdolabi      | \$500,00\$100,00  | 4      | \$110,0\$440,00   | 12.01.2002 | \$100,00 | \$440,00  | 10  | \$540,0 |
|   | Nall Er       | Vestel001   | 17 Inc Monitor | \$100,00\$50,00   | 2      | \$27,00 \$55,00   | 14.01.2002 | \$77,00  | \$28,00   | 10  | \$105,0 |
|   | Nall Er       | Vestel001   | 17 inc Monitor | \$100,00\$50,00   | 2      | \$27,00 \$55,00   | 03.01.2002 | \$50,00  | \$55,00   | 10  | \$105,  |
|   | Saygin Kurt   | Bosh001     | 57 Screen Ty   | \$200,00\$100,00  | 2      | \$55,00 \$110,00  | 14.01.2002 | \$155,00 | \$55,00   | 10  | \$210,  |
|   | Saygin Kurt   | Bosh001     | 57 Screen Ty   | \$200,00\$100,00  | 2      | \$55,00 \$110,00  | 10.01.2002 | \$100,00 | \$110,00  | 10  | \$210,  |
|   | H 4 Costun    | ner Control | HI             |                   |        |                   |            | ×        | Perform   |     | Į.      |

### **Stock Cards Delete Menu**

It is for the cancelled stock cards which you don't need anymore or for the correction about infos that need to be re-operated again. By this vay inputs and outputs can be corrected automatically.

| <br>Stock Code | Arçelik001                                    |
|----------------|-----------------------------------------------|
| Brand          | Arçelik                                       |
| Stor Stock     |                                               |
|                | Are not sure that want to delate this record? |
| <br>Ame        | All you sub you wark to used it its recurd?   |
| <br>Unit       | Evet                                          |
| <br>           |                                               |
| The Stock      | Cards is the Record et Deleting!              |
| THIS PROCK     |                                               |

Continent C

na pr na na guron Na Carlona

23

1012 (201)

0.1

Contraction of the second

# Suck Reports Movement Menu

Here we make a list of stock movements. Between two dates or stock code is mean researched on these reports.

| Rock Date | Stock Code | Stock Brand | Operation | Amount | Comments       |
|-----------|------------|-------------|-----------|--------|----------------|
| E-01.2002 | Vestel001  | Vestel      | Output    | 1      | 17 inc Monitor |
| 5 01.2002 | Vestel001  | Vestel      | Output    | 2      | 17 inc Monitor |
| 1.01.2002 | Arçelik001 | Arçelik     | Input     | 2      | Buzdolabi      |
| 2.01.2002 | Arçelik001 | Arçelik     | Output    | 1      | Buzdolabi      |
| 4.01.2002 | Bosh001    | Bosh        | Output    | 1      | 57 Screen Tv   |
| 4.01.2002 | Vestel001  | Vestel      | Output    | 1      | 17 Inc Monitor |
| E.01.2002 | Vestel001  | Vestel      | Input     | 6      | 17 inc Monitor |
|           |            |             |           |        |                |

|            |         | *    |             | 04.01.2002 | W      | <b>EN</b> [16.01.2002 |  |
|------------|---------|------|-------------|------------|--------|-----------------------|--|
| Stock Date | Stock   | Code | Stock Brand | Operation  | Amount | Comments              |  |
| 00.01.2002 | Vestel  |      | Vestel      | Output     | 1      | 17 Inc Monitor        |  |
| 14 01 2002 | Vestell | 01   | Vestel      | Output     | 4      |                       |  |
|            |         |      |             |            |        |                       |  |
|            |         |      |             |            |        |                       |  |

#### Stock Re

H

President

### CONCLUSION

I have demanstrated a small programme which deals with data and process This demonstration has been valuable and helpful for the future so that we can programmes much more acurate than the first attemt.

I have discovered that once a programme is needed to be written firstly we next discover the needs and wants of the user. Once the flow chart of the system is in picture half of the programme is counted as done. We have discovered that to do sentething well you must understand and apply to your work. With Visual Basic we can construct programmes which can help a lot of users. Just by the help of one click an ser easily gets to menu which he needs.

## CONCLU

I h them This c write progra

### d I

must discov picture half samething w construct pr user casily g

## REFERENCE

[1] İhsan KARAGÜLLE & Zeydin PALA, Microsoft Visual Basic Pro., Turkmen Kitabevi İstanbul / Turkey 1999

#### REFERENC

Insun KAR
 Kitabevi Istani

### **Aggendix** A

#### **Code** Of The Programme

starting programme Public Started As Boolean Sub CenterForm(frm As Form) frm Left = ((MainForm.Width) - frm.Width)  $\ 2$ **Top** = (MainForm ScaleHeight - frm Height)  $\ 2$ End Sub Sen Main() Splash.Show End Sub Bronze Sub ImgControl Click() EmControl.Show End Sub Berne Sub ImgControl MouseMove(Button As Integer, Shift As Integer, X As Single, T As Single) Control.ForeColor = RGB(255, 155, 255)End Sub Sub ImgCard Click() E-Card.Show End Sub Protecter Sub ImgCard MouseMove(Button As Integer, Shift As Integer, X As Single, Y As Single) **Lb**Card.ForeColor = RGB(255, 155, 255)End Sub Provate Sub ImgMovement Click() F-Act. Show End Sub Private Sub ImgMovement MouseMove(Button As Integer, Shift As Integer, X As Single, Y As Single) **L**bMovement.ForeColor = RGB(255, 155, 255) End Sub

Private Sub ImgShowAll Click() Show all.Show End Sub Private Sub ImgShowAll MouseMove(Button As Integer, Shift As Integer, X As Single, Y As Single) LblShowAll.ForeColor = RGB(255, 155, 255)End Sub Private Sub LblCard Click() FrmCard.Show End Sub Private Sub LblCard MouseMove(Button As Integer, Shift As Integer, X As Single, Y As Single) LblCard.ForeColor = RGB(255, 155, 255)End Sub Private Sub LblControl Click() FrmControl.Show End Sub Private Sub LblControl MouseMove(Button As Integer, Shift As Integer, X As Single, Y As Single) LblControl.ForeColor = RGB(255, 155, 255)End Sub Private Sub LblMovement Click() FrmAct.Show End Sub Private Sub LblMovement MouseMove(Button As Integer, Shift As Integer, X As Single, Y As Single) LblMovement.ForeColor = RGB(255, 155, 255) End Sub Private Sub LblShowAll Click() Show all.Show End Sub Private Sub LblShowAll MouseMove(Button As Integer, Shift As Integer, X As Single, Y As Single) LblShowAll.ForeColor = RGB(255, 155, 255)

١A

End Sub Private Sub MDIForm Load() MnPopup.Visible = False End Sub Private Sub MDIForm MouseDown(Button As Integer, Shift As Integer, X As Single, Y As Single) If Button = 2 Then MainForm.PopupMenu MnPopup Else DoEvents End If End Sub Private Sub MDIForm MouseMove(Button As Integer, Shift As Integer, X As Single, Y As Single) LblMovement.ForeColor = vbWhite LblCard.ForeColor = vbWhite LblShowAll.ForeColor = vbWhite LblControl.ForeColor = vbWhite End Sub Private Sub MDIForm Resize() Dim frm As Form For Each frm In Forms If frm.Name = "Find" Or frm.Name = "QueryForm" Then CenterForm frm CenterForm frm End If Next End Sub Private Sub MnAbout\_Click() frmSplash.Show frmSplash.Timer2 = True End Sub Private Sub MnAbout1\_Click() frmSplash.Show

End Sub Private Sub MnAct\_Click() FrmAct.Show End Sub Private Sub MnActReport\_Click() frmReports.Show End Sub Private Sub MnArange\_Click() MainForm.Arrange vbArrangeIcons End Sub Private Sub MnCard\_Click() FrmCard.Show End Sub Private Sub MnCascade\_Click() MainForm Arrange vbCascade End Sub Private Sub MnControl\_Click() FrmControl.Show End Sub Private Sub MnCosControl\_Click() FormCostumer.Show End Sub Private Sub MnCostumer\_Click() FrmInstalment.Show End Sub Private Sub MnCradSearch Click() SearchCard.Show End Sub Private Sub MnDefault\_Click() MainForm.BackColor = &H80000004 End Sub Private Sub MnDelete\_Click() FrmDelete.Show End Sub

Front

Private Sub MnExit Click() End End Sub Private Sub MnGreen\_Click() MainForm.BackColor = &H404000 End Sub Private Sub MnHorizantal\_Click() MainForm Arrange vbTileHorizontal End Sub Private Sub mnuHorizontally Click() MainForm.Arrange vbTileHorizontal End Sub Private Sub MnLight\_Click() MainForm.BackColor = &H80000016 End Sub Private Sub MnQuit Click() End End Sub Private Sub mnuVertically Click() MainForm. Arrange vbTileVertical End Sub Private Sub MnShow\_Click() Show\_all.Show End Sub Private Sub MnVertical Click() MainForm. Arrange vbTileVertical End Sub Private Sub Picture1 MouseMove(Button As Integer, Shift As Integer, X As Single, Y As Single) LblMovement.ForeColor = vbWhite LblCard.ForeColor = vbWhite LblShowAll.ForeColor = vbWhite LblControl.ForeColor = vbWhite End Sub

```
Option Explicit
Dim i As Integer
Private Sub Form_Activate()
  If Started = False Then
    Timer1.Enabled = True
  End If
End Sub
Private Sub Form_Load()
  Me.Left = (Screen.Width - Me.Width) \ 2
  Me. Top = (Screen. Height - Me. Height) \ 2
lblVersion.Caption = "Version " & App.Major & "." & App.Minor & "." &
App.Revision
End Sub
Private Sub Frame1_MouseMove(Button As Integer, Shift As Integer, X As Single, Y
As Single)
  On Error Resume Next
  frmSplash.MousePointer = vbDefault
   OK.FontBold = False
End Sub
Private Sub OK_Click()
   ProgressBar1 = 0
   Unload Me
 End Sub
Private Sub OK_MouseMove(Button As Integer, Shift As Integer, X As Single, Y As
 Single)
 OK.FontBold = True
 End Sub
 Private Sub Timer1_Timer()
   Load MainForm
   Load Find
 End Sub
 Private Sub Timer2_Timer()
   If i = 99 Then
       Exit Sub
```

Vî.

9

Ð

11-1

Old.)

End 5

```
End If
 If i = 98 Then
    frmSplash.OK.Visible = True
 End If
 i = i + 1
 ProgressBar1 = i
End Sub
Option Explicit
Dim i As Integer
Private Sub Form_Load()
  Me.Left = (Screen.Width - Me.Width) \ 2
  Me.Top = (Screen.Height - Me.Height) \ 2
  If Started = False Then
Unload frmSplash
Started = True
Find Show
End If
i = 1
MainForm.Show
End Sub
Private Sub Form_MouseMove(Button As Integer, Shift As Integer, X As Single, Y As
Single)
Dim ctrl As Control
For Each ctrl In Controls
    If TypeOf ctrl Is CommandButton Then
      ctrl.FontBold = False
    End If
  Next
End Sub
Private Sub Timer1_Timer()
  If i = 100 Then
    Unload Me
```

Exit Sub End If If i = 20 Then

lod\_wat.Caption = "Loading Card's data..."

lod wat.ForeColor = &H80&

ElseIf i = 50 Then

lod\_wat.Caption = "Loading Movement's data ... "

lod wat.ForeColor = &H800080

ElseIf i = 80 Then

lod\_wat.Caption = "Loading Costumer's data..."

lod\_wat.ForeColor = &H800000

End If

i = i + 1

ProgressBar1 = i

End Sub

**Option Explicit** 

Private WithEvents Cn As ADODB.Connection

Private WithEvents RsRecordSet As ADODB.Recordset

Private WithEvents rstempcode As ADODB.Recordset

Dim mblnAdd As Boolean

Public mblnEdit As Boolean

Dim strEditRec As String

Private Sub CmdSearch\_Click()

SearchCard.Show

Unload Me

End Sub

Private Sub Form\_Load()

Set Cn = New ADODB.Connection

Cn.CursorLocation = adUseClient

'Cn.Open "Provider = Microsoft.Jet.OLEDB.4.0; Persist Security info = false; Data source = D:\datafiles\StockControl.mdb"

Cn.Open "Provider=Microsoft.Jet.OLEDB.4.0;Persist Security Info=False;Data Source= " & App.Path & "\StockControl.mdb"

Set RsRecordSet = New ADODB.Recordset

RsRecordSet.Open "SELECT \* From Tbcard ORDER BY Code", Cn, adOpenStatic, adLockOptimistic

If RsRecordSet.EOF = True And RsRecordSet.BOF = True Then CmdEdit Enabled = False Exit Sub End If SetButtons True mblnAdd = False LoadDataInControls End Sub Private Sub SetButtons(bVal As Boolean) CmdAdd, Visible = bValCmdEdit.Visible = bValCmdSave, Visible = Not bVal CmdCancel.Visible = Not bVal CmdClose. Visible = bValCmdNext.Visible = bValCmdPrevious.Visible = bVal CmdSearch.Visible = bValEnd Sub Private Sub LockTbox() TxtCode.Locked = True TxtMark.Locked = True TxtName.Locked = True TxtUnit.Locked = True TxtAmount.Locked = True TxtPrice.Locked = True End Sub Private Sub UnLockTbox() TxtCode.Locked = False TxtMark.Locked = False TxtName.Locked = False TxtUnit.Locked = False TxtAmount.Locked = False TxtPrice.Locked = False End Sub

Private Sub LoadDataInControls()

```
If RsRecordSet.BOF = True Or RsRecordSet.EOF = True Then
```

Exit Sub

End If

```
TxtCode.Text = RsRecordSet!Code & ""

TxtMark.Text = RsRecordSet!Mark & ""

TxtName.Text = RsRecordSet!Name & ""

TxtUnit.Text = RsRecordSet!Unit & ""

TxtAmount.Text = RsRecordSet!StockAmount & ""

'TxtPrice.Text = RsRecordSet!Price & ""

With RsRecordSet

TxtPrice.Text = Format(!Price, "$####")

End With

End Sub
```

Private Sub WriteData()

RsRecordSet!Code = TxtCode.Text

RsRecordSet!Mark = TxtMark.Text

RsRecordSet!Name = TxtName.Text

RsRecordSet!Unit = TxtUnit.Text

RsRecordSet!StockAmount = TxtAmount.Text

RsRecordSet!Price = TxtPrice.Text

End Sub

Private Sub ClearControls()

TxtCode.Text = ""

```
TxtMark.Text = ""
```

TxtName.Text = ""

TxtUnit.Text = ""

TxtAmount.Text = ""

TxtPrice.Text = ""

End Sub

Private Sub CmdPrevious\_Click()

mblnAdd = False

If RsRecordSet.BOF = False Then

RsRecordSet.MovePrevious

```
If RsRecordSet.BOF Then RsRecordSet.MoveFirst
 Else
 If RsRecordSet.EOF = True Then
  MsgBox "There is no data in the Recordset!", , Me.Caption
 Else
 RsRecordSet.MoveLast
 End If
 End If
 LoadDataInControls
  TxtCode.SetFocus
End Sub
Private Sub CmdNext_Click()
  mblnAdd = False
  If RsRecordSet.EOF = False Then
  RsRecordSet.MoveNext
  If RsRecordSet.EOF Then RsRecordSet.MoveLast
  Else
  If RsRecordSet.BOF Then
 MsgBox "There is no data in the Recordset!", , Me.Caption
 Else
  RsRecordSet.MoveLast
 End If
 End If
  LoadDataInControls
  TxtCode.SetFocus
End Sub
Private Sub CmdAdd_Click()
   Label1. Visible = True
   Label1.Caption = "Please Press Enterkey After Write Stock Code"
   mblnAdd = True
   UnLockTbox
   ClearControls
   SetButtons False
   TxtCode.SetFocus
```

Pr

#### End Sub

Private Sub CmdSave\_Click()

Label1.Visible = False

On Error GoTo ErrorHandler

If mblnEdit = True Then

mblnEdit = False

If strEditRec > TxtCode.Text Then

LoadDataInControls

End If

End If

If ValidData Then

If mblnAdd Then RsRecordSet.AddNew

WriteData

RsRecordSet.Update

mblnAdd = False

SetButtons True

TxtCode.Enabled = True

'Text1.SetFocus

CmdAdd.SetFocus

LockTbox

'ClearControls

CmdEdit.Enabled = True

End If

Exit Sub

RsRecordSet.Close

RsRecordSet.Open

ErrorHandler:

DisplayErrorMsg

If RsRecordSet.EditMode = adEditAdd Then RsRecordSet.CancelUpdate

End Sub

Private Sub CmdEdit\_Click()

mblnEdit = True

UnLockTbox

TxtCode.Enabled = False
strEditRec = TxtCode SetButtons False TxtMark.SetFocus End Sub Private Sub cmdCancel\_Click() TxtCode.Enabled = True LockTbox Label1.Visible = False RsRecordSet.CancelUpdate LoadDataInControls SetButtons True mblnAdd = FalsemblnEdit = False End Sub Private Sub CmdClose\_Click() RsRecordSet.Close Cn.Close Set RsRecordSet = Nothing Set Cn = Nothing Unload Me End Sub Private Function ValidData() As Boolean Dim strMessage As String If TxtCode. Text = "" Then TxtCode.SetFocus strMessage = "You must enter a Stock Code." ElseIf TxtMark = "" Then TxtMark.SetFocus strMessage = "You must enter Stock Mark." ElseIf TxtName = "" Then TxtName.SetFocus strMessage = "You must enter Stock Name." ElseIf TxtUnit = "" Then TxtUnit.SetFocus

strMessage = "You must enter Stock Unit."

ElseIf TxtAmount = "" Then

TxtAmount.SetFocus

strMessage = "You must enter Stock Amount."

ElseIf TxtPrice = "" Then

strMessage = "You must enter Stock Unit Price."

Else

ValidData = True

End If

If Not ValidData Then

MsgBox strMessage, vbOKOnly

End If

**End Function** 

Public Function VrfyUnique() As Boolean

```
Set rstempcode = Cn.OpenRecordset("Tbact", "SELECT Code from Tbcard where
Code ='" & Trim$(TxtCode.Text) & "'", Cn, adOpenStatic, adLockOptimistic)
```

If rstempcode.RecordCount > 0 Then

VrfyUnique = True

Else

VrfyUnique = False

End If

Set rstempcode = Nothing

**End Function** 

Private Sub DisplayErrorMsg()

MsgBox "Error Code: " & Err.Number & vbCrLf & \_

"Description: " & Err.Description & vbCrLf & \_

"Source: " & Err.Source, vbOKOnly + vbCritical

End Sub

Private Sub TxtAmount\_GotFocus()

TxtAmount.SelLength = Len(TxtAmount.Text)

End Sub

Private Sub TxtCode\_KeyDown(KeyCode As Integer, Shift As Integer)

Dim ChkCode As Boolean

If mblnEdit = False And mblnAdd = False Then

MsgBox "Click Edit to edit records or Add to enter new records.", vbOKOnly + vbInformation

Exit Sub

End If

If KeyCode = vbKeyReturn Then

ChkCode = VrfyUnique

If ChkCode = True Then

MsgBox " Code has already been taken ! ", vbExclamation + vbOKOnly

TxtCode.SetFocus

End If

End If

End Sub

Private Sub TxtMark GotFocus()

TxtMark.SelLength = Len(TxtMark.Text)

End Sub

Private Sub TxtMark\_KeyDown(KeyCode As Integer, Shift As Integer)

If mblnEdit = False And mblnAdd = False Then

MsgBox "Click Edit to edit records or Add to enter new records.", vbOKOnly + vbInformation

Exit Sub

End If

End Sub

Private Sub TxtName GotFocus()

TxtName.SelLength = Len(TxtName.Text)

End Sub

Private Sub TxtPrice\_GotFocus()

TxtPrice.SelLength = Len(TxtPrice.Text)

End Sub

Private Sub TxtUnit\_GotFocus()

TxtUnit.SelLength = Len(TxtUnit.Text)

End Sub

**Option Explicit** 

Private WithEvents Cn As ADODB.Connection Private WithEvents RS As ADODB.Recordset Private Sub CmdClose\_Click() On Error Resume Next

Unload Me

End Sub

Private Sub cmdDelete\_Click()

Dim SqlString As String

Dim RS As New ADODB.Recordset

If MsgBox("Confirm deletion of this record. Delete record now?", vbQuestion +

vbYesNo + vbDefaultButton2, "Confirm Delete") = vbYes Then

'delete record

SqlString = "Delete from Tbcard where Code ='" & adcCard.Recordset("Code") & "'"

Cn.Execute SqlString

Call RefreshGrid

End If

End Sub

Private Sub cmdRefresh Click()

Call RefreshGrid

txtSearchValue = ""

End Sub

Private Sub CmdSearch\_Click()

Dim Wherestring As String, Sstring As String

'On Error Resume Next

Sstring = Trim(txtSearchValue)

Wherestring = " WHERE Code LIKE " + Trim(Sstring) + "%' "

Call RefreshGrid(Wherestring)

End Sub

Private Sub dbgCard\_DblClick()

Dim RS As New ADODB Recordset

Dim strSQL As String

On Error GoTo ErrorHandler

With FrmCard

.CmdAdd.Enabled = False.mblnEdit = False .TxtCode.Text = adcCard.Recordset("Code") .TxtMark.Text = adcCard.Recordset("Mark") .TxtName.Text = adcCard.Recordset("Name") .TxtUnit.Text = adcCard.Recordset("Unit") .TxtAmount.Text = adcCard.Recordset("StockAmount") .TxtPrice.Text = adcCard.Recordset("Price") .Show If .mblnEdit Then strSQL = "SELECT \* from Sales where Code = " & adcCard.Recordset("Code") & """ RS.Open strSQL, Cn, adOpenKeyset, adLockOptimistic RS!Code = .TxtCode.Text RS!Mark = .TxtMark.Text RS!Name = .TxtName.Text RS!Unit = .TxtUnit.Text RS!StockAmount = .TxtAmount.Text RS!Price = .TxtPrice.Text **RS**.Update **RS**.Close Set RS = Nothing Call RefreshGrid End If End With Unload Me Exit Sub ErrorHandler: End Sub Private Sub Form\_KeyPress(KeyAscii As Integer) Select Case KeyAscii Case vbKeyEscape

Unload Me

**End Select** 

End Sub

Private Sub Form\_Load()

Set Cn = New ADODB.Connection

Cn.CursorLocation = adUseClient

Cn.Open "Provider=Microsoft.Jet.OLEDB.4.0;Persist Security Info=False;Data \_

Source= " & App.Path & "\StockControl.mdb"

Set RS = New ADODB.Recordset

RS.Open "SELECT \* From Sales ORDER BY Code", Cn, adOpenStatic,

adLockOptimistic

If RS.EOF = True And RS.BOF = True Then

Exit Sub

End If

Call RefreshGrid

End Sub

Private Sub RefreshGrid(Optional ByVal WhereStr As String)

Dim strSQL As String

Dim RS As New ADODB.Recordset

On Error Resume Next

strSQL = "SELECT Code, Mark, Name, Unit, StockAmount, Price "

strSQL = strSQL + " FROM Tbcard"

```
If WhereStr \Leftrightarrow "" Then
```

strSQL = strSQL + WhereStr

End If

strSQL = strSQL + " ORDER BY Code ASC"

RS.Open strSQL, Cn, adOpenKeyset, adLockOptimistic

Set adcCard.Recordset = RS

adcCard.Refresh

dbgCard.ReBind

End Sub

Private Sub txtSearchValue\_DblClick()

txtSearchValue = ""

End Sub

Private Sub txtSearchValue\_KeyPress(KeyAscii As Integer)

32

me Edit = False End Sub Benete Sub CmdClose\_Click() Record. Close Record1.Close DB.Close Set RsRecord = Nothing Set DB = Nothing Set RsRecord2 = Nothing Unload Me End Sub Private Sub cmdDelete\_Click() On Error GoTo ErrorHandler If MsgBox("Are you sure you want to delete this record?", \_ vbYesNo + vbDefaultButton2 + vbQuestion) = vbYes Then On Error Resume Next RsRecord.Delete RsRecord.MoveNext If RsRecord.EOF Then RsRecord.MoveLast End If LoadDataInControl End If If RsRecord.BOF = True Then Call ClearControl MsgBox "There is no data in the recordset!", , Me.Caption CmdDelete.Enabled = False End If SetButtons True TxtCode.SetFocus Exit Sub ErrorHandler: DisplayErrorMsg End Sub

2

Private Sub CmdFirst\_Click()
mblnAdd = False
If RsRecord.EOF = False Then
RsRecord.MoveFirst
ElseIf RsRecord.EOF = True And RsRecord.BOF = True Then
MsgBox "There is no data in the recordset!", , Me.Caption
End If
TxtCode.SetFocus
LoadDataInControl
End Sub
Private Sub CmdLast\_Click()
mblnAdd = False
If RsRecord.EOF = False Then
RsRecord.MoveLast

ElseIf RsRecord.BOF = True And RsRecord.EOF = True Then

MsgBox " There is no Data in the RecordSet!", , Me.Caption

End If

hf

29

LoadDataInControl

TxtCode.SetFocus

End Sub

Private Sub CmdNext\_Click()

mblnAdd = False

If RsRecord.EOF = False Then

RsRecord.MoveNext

If RsRecord.EOF Then RsRecord.MoveLast

Else

If RsRecord.BOF Then

MsgBox "There is no data in the Recordset!", , Me.Caption

Else

RsRecord.MoveLast

End If

End If

LoadDataInControl

TxtCode.SetFocus

End Sub Else Else End If End If End Sub X ElseIf TxtMemo = "" Then

Private Sub CmdPrevious Click() mblnAdd = FalseIf RsRecord.BOF = False Then RsRecord.MovePrevious If RsRecord.BOF Then RsRecord.MoveFirst If RsRecord.EOF = True Then MsgBox "There is no data in the Recordset!", , Me.Caption RsRecord.MoveLast LoadDataInControl TxtCode.SetFocus Private Function ValidData() As Boolean Dim strMessage As String If TxtCode.Text = "" Then TxtCode.SetFocus strMessage = "You must enter a Stock Code." ElseIf CmbMark = "" Then CmbMark.SetFocus strMessage = "You must enter Stock Mark." ElseIf TxtDate.Text = "" Then TxtDate.SetFocus strMessage = "You must enter Movement Date." ElseIf CmbOperation = "" Then CmbOperation.SetFocus strMessage = "You must enter Stock Operation." ElseIf TxtAmount = "" Then TxtAmount.SetFocus strMessage = "You must enter Stock Amount."

```
TxtMemo.SetFocus
```

strMessage = "You must enter Stock Explanation."

Else

ValidData = True

End If

If Not ValidData Then

MsgBox strMessage, vbOKOnly

End If

**End Function** 

Private Sub WriteData()

RsRecord!Code = TxtCode.Text

RsRecord!ActMark = CmbMark.Text

RsRecord!StockDate = TxtDate.Text

RsRecord!Operation = CmbOperation.Text

RsRecord!Amount = TxtAmount.Text

RsRecord!Memory = TxtMemo.Text

End Sub

Private Sub CmdSave\_Click()

If ValidData Then

'RsRecord.Update

RsRecord1.Seek "=", TxtCode.Text

If RsRecord1.NoMatch = 0 Then

RsRecord1.Edit

If FrmAct.CmbOperation.Text = "Output" Then

If RsRecord1.Fields("StockAmount") < Val(TxtAmount.Text) Then

MsgBox "We not enough for sale in order to use invertory.", 48, "Stock Control" Else

If mblnAdd Then RsRecord.AddNew

WriteData

RsRecord.Update

If CmbOperation.Text = "Output" Then

Frame2.Visible = True

Frame1.Visible = False

FrmAct.Height = 4665

Frame3. Visible = False Frame4. Visible = False RsRecord1.Fields("StockAmount") = RsRecord1.Fields("StockAmount") -Str(FrmAct.TxtAmount.Text) If RsRecord1.Fields("StockAmount") <= 4 Then MsgBox "You have less then 4 items in your inventory.", 48, "Stock Control" End If End If End If End If If FrmAct.CmbOperation.Text = "Input" Then RsRecord1.Fields("StockAmount") = RsRecord1.Fields("StockAmount") + Str(FrmAct.TxtAmount.Text) End If RsRecord1.Update 'ClearControl 'SetButtons True Else MsgBox "There is no data Recordset ..... " RsRecord1.CancelUpdate End If SetButtons True CmdAdd.SetFocus CmdDelete.Enabled = True End If If CmbOperation Text = "Input" Then If mblnAdd Then RsRecord.AddNew **WriteData** RsRecord.Update End If End Sub Private Sub DisplayErrorMsg()

Rifter

RsRec

HR.8

MsgBox "Error Code: " & Err.Number & vbCrLf &

"Description: " & Err.Description & vbCrLf & \_ "Source: " & Err.Source, vbOKOnly + vbCritical End Sub

Private Sub DpDate CloseUp() TxtDate.Text = Format(DpDate.Value, "dd/mm/yyyy") TxtDate.SetFocus End Sub Private Sub Form Load() TxtDate.Locked = True TxtDate = Format(Now, "dd/mm/yyyy") DpDate.Value = TxtDate.Text Set DB = OpenDatabase(App.Path & "\StockControl.mdb") Set RsRecord = DB.OpenRecordset("Tbact") Set RsRecord1 = DB.OpenRecordset("Tbcard") RsRecord.Index = "Codex" RsRecord1.Index = "CodeInd" Frame2.Visible = False With CmbOperation .AddItem "Output" .AddItem "Input" End With If RsRecord.EOF = True And RsRecord.BOF = True Then CmdDelete.Enabled = False Exit Sub End If SetButtons True mblnAdd = FalseLoadDataInControl End Sub Private Sub LoadDataInControl() If RsRecord.EOF = True And RsRecord.BOF = True Then Exit Sub End If

TxtCode.Text = RsRecord!Code & "" CmbMark.Text = RsRecord!ActMark & "" TxtDate.Text = RsRecord!StockDate & "" CmbOperation.Text = RsRecord!Operation & "" TxtAmount.Text = RsRecord!Amount & "" TxtMemo.Text = RsRecord!Memory & "" End Sub Private Sub ClearControl() TxtCode.Text = "" CmbMark.Text = "" TxtDate.Text = "" CmbOperation.Text = "" TxtAmount.Text = "" TxtMemo.Text = "" End Sub Private Sub SetButtons(bVal As Boolean) CmdAdd.Visible = bValCmdSave.Visible = Not bVal CmdCancel.Visible = Not bVal CmdDelete Visible = bValCmdClose.Visible = bValCmdNext.Visible = bValCmdFirst.Visible = bValCmdLast.Visible = bValCmdPrevious. Visible = bVal End Sub Private Sub LockTbox() TxtCode.Locked = True CmbMark.Locked = True CmbOperation.Locked = True TxtAmount.Locked = True TxtMemo.Locked = True End Sub Private Sub UnLockTbox()

TxtCode.Locked = False CmbMark.Locked = False CmbOperation.Locked = False TxtAmount.Locked = False TxtMemo.Locked = False End Sub Private Sub Go Click() If Option1 = True Then Dim i For i = 0 To 10 FrmInstalment.Text1(i) = "" Next FrmInstalment.Text3.Text = "" FrmInstalment.Text6.Text = "" FrmInstalment.Text7.Text = "" FrmInstalment.Text1(10).Text = TxtCode FrmInstalment.Text1(7).Text = TxtDate FrmInstalment.Text1(3).Enabled = False FrmInstalment.Text1(4).Enabled = False FrmInstalment, Text2, Enabled = False FrmInstalment.CmdSave.Visible = True FrmInstalment.Text1(3) = 0FrmInstalment.Text1(4) = 0FrmInstalment.Text1(5) = 0FrmInstalment. Text 1(6) = 0FrmInstalment. Text 1(8) = 0FrmInstalment.Text1(9) = 0FrmInstalment.Text2 = 0FrmInstalment.Text3 = 0FrmInstalment.CmdEdit.Visible = False FrmInstalment.cmdSearch.Visible = False FrmInstalment.CmdClose.Visible = False FrmInstalment.Command7.Visible = False FrmInstalment.Show

10

Else

For i = 0 To 10 FrmInstalment.Text1(i) = "" Next FrmInstalment.Text3.Text = "" FrmInstalment.Text6.Text = "" FrmInstalment.Text7.Text = "" FrmInstalment.Text1(10).Text = TxtCode FrmInstalment.Text1(7).Text = TxtDate FrmInstalment.Text1(3).Enabled = True FrmInstalment.Text1(4).Enabled = TrueFrmInstalment.Text2.Enabled = True FrmInstalment.CmdSave.Visible = True FrmInstalment.CmdEdit.Visible = False FrmInstalment.cmdSearch.Visible = False FrmInstalment.CmdClose.Visible = False FrmInstalment.Show End If Frame2.Visible = False Frame1.Visible = True FrmAct.Height = 5490Frame3. Visible = True Frame4.Visible = True SetButtons True Load FrmAct End Sub Private Sub Form\_MouseMove(Button As Integer, Shift As Integer, X As Single, Y As Single) Go.FontBold = False End Sub

Private Sub Go\_MouseMove(Button As Integer, Shift As Integer, X As Single, Y As Single)

Go.FontBold = True

End Sub

Private Sub Go\_Click()

If Option1 = True Then

frmInput.Show

Else

frmOutput.Show

End If

Unload Me

End Sub

Private Sub Form\_MouseMove(Button As Integer, Shift As Integer, X As Single, Y As

Single)

Go.FontBold = False

Back.FontBold = False

End Sub

Private Sub Go\_MouseMove(Button As Integer, Shift As Integer, X As Single, Y As

Single)

```
Go.FontBold = True
```

```
Back.FontBold = False
```

End Sub

Private Sub Back\_MouseMove(Button As Integer, Shift As Integer, X As Single, Y As

Single)

Back.FontBold = True

Go.FontBold = False

End Sub

Private Sub Back\_Click()

Unload Me

End Sub

Dim DB As Database

Dim RS As Recordset

Private Sub CmdClose\_Click()

**RS**.Close

DB.Close

Set RS = Nothing

Set DB = Nothing

Unload Me End Sub Private Sub CmdNext\_Click() If RS.EOF = False Then RS.MoveNext If RS.EOF Then RS.MoveLast Else If RS.BOF Then MsgBox "There is no data in the Recordset!", 36, "Error" Else RS.MoveLast End If End If TxtMark.Text = RS![Mark] & "" TxtName.Text = RS![Name] & "" TxtAmount.Text = RS![StockAmount] & "" 'TxtPrice Text = rs![Price] & "" With RS TxtPrice.Text = Format(!Price, "\$####.00") End With TxtUnit.Text = RS![Unit] & "" TxtCode.Text = RS![Code] & "" RsRecordSet.RecordSource = "SELECT \* From [Tbact] WHERE \_ [Operation] = 'Output' And [Code]='" & RS![Code] & """ RsRecordSet.Refresh End Sub Private Sub CmdPrevious\_Click() If RS.BOF = False Then **RS**.MovePrevious If RS.BOF Then RS.MoveFirst Else If RS.EOF = True Then MsgBox "There is no data in the Recordset!", 36, "Error"

Else

```
RS.MoveLast
 End If
End If
TxtMark.Text = RS![Mark] & ""
TxtName.Text = RS![Name] & ""
TxtAmount.Text = RS![StockAmount] & ""
'TxtPrice.Text = RS![Price] & ""
With RS
TxtPrice.Text = Format(!Price, "$####.00")
End With
TxtUnit.Text = RS![Unit] & ""
TxtCode.Text = RS![Code] & ""
   RsRecordSet.RecordSource = "SELECT * From [Tbact] WHERE __
[Operation] = 'Output' And [Code]='" & RS![Code] & """
  RsRecordSet.Refresh
End Sub
Private Sub CmdSearch_Click()
Dim ara As String
ara = InputBox("Searhing database in the stock code")
RS.Seek "=", ara
If RS.NoMatch = False Then
TxtMark.Text = RS![Mark] & ""
TxtName.Text = RS![Name] & ""
TxtAmount.Text = RS![StockAmount] & ""
'TxtPrice.Text = RS![Price] & ""
With RS
  TxtPrice.Text = Format(!Price, "$####.00")
End With
TxtUnit.Text = RS![Unit] & ""
TxtCode.Text = RS![Code] & ""
     RsRecordSet.RecordSource = "SELECT * From [Tbact] WHERE
[Operation] = 'Output' And [Code]="" & RS![Code] & """
     RsRecordSet.Refresh
Else
```

45

MsgBox "There is no data in the recordset!" End If End Sub Private Sub Form\_Load() Set DB = OpenDatabase(App.Path & "\StockControl.mdb") Set RS = DB.OpenRecordset("Tbcard") RsRecordSet.DatabaseName = App.Path & "\StockControl.mdb" RS.Index = "CodeInd" If RS.EOF = True And RS.BOF = True Then Exit Sub End If TxtMark.Text = RS![Mark] & "" TxtName.Text = RS![Name] & "" TxtAmount.Text = RS![StockAmount] & "" 'TxtPrice.Text = RS![Price] & "" With RS TxtPrice.Text = Format(!Price, "\$####.00") End With TxtUnit.Text = RS![Unit] & "" TxtCode.Text = RS![Code] & "" RsRecordSet.RecordSource = "SELECT \* From [Tbact] WHERE [Operation] = 'Output' And [Code]='" & RS![Code] & """ RsRecordSet.Refresh End Sub **Dim DB As Database Dim RS As Recordset** Private Sub CmdClose\_Click() **RS**.Close DB.Close Set RS = NothingSet DB = NothingUnload Me End Sub Private Sub CmdNext\_Click()

If RS.EOF = False Then **RS.MoveNext** If RS.EOF Then RS.MoveLast Else If RS.BOF Then MsgBox "There is no data in the Recordset!", 36, "Error" Else RS.MoveLast End If End If TxtMark.Text = RS![Mark] & "" TxtName.Text = RS![Name] & "" TxtAmount.Text = RS![StockAmount] & "" 'TxtPrice.Text = rs![Price] & "" With RS TxtPrice.Text = Format(!Price, "\$####.00") End With TxtUnit.Text = RS![Unit] & "" TxtCode.Text = RS![Code] & "" RsRecordSet.RecordSource = "SELECT \* From Tbact WHERE [Operation] = 'Input' And [Code]="" & RS![Code] & """ RsRecordSet.Refresh End Sub Private Sub CmdPrevious Click() If RS.BOF = False Then **RS**.MovePrevious If RS.BOF Then RS.MoveFirst Else If RS.EOF = True Then MsgBox "There is no data in the Recordset!", 36, "Error" Else **RS**.MoveLast End If End If

TxtMark.Text = RS![Mark] & "" TxtName.Text = RS![Name] & "" TxtAmount.Text = RS![StockAmount] & "" 'TxtPrice.Text = RS![Price] & "" With RS TxtPrice.Text = Format(!Price, "\$####.00") End With TxtUnit.Text = RS![Unit] & "" TxtCode.Text = RS![Code] & "" RsRecordSet.RecordSource = "SELECT \* From Tbact WHERE [Operation] = 'Input' And [Code]=" & RS![Code] & "" RsRecordSet.Refresh End Sub Private Sub CmdSearch Click() Dim ara As String ara = InputBox("Searning database in the stock code") RS.Seek "=", ara If RS.NoMatch = False Then TxtMark.Text = RS![Mark] & "" TxtName.Text = RS![Name] & "" TxtAmount.Text = RS![StockAmount] & "" 'TxtPrice.Text = RS![Price] & "" With RS TxtPrice.Text = Format(!Price, "\$####.00") End With TxtUnit.Text = RS![Unit] & "" TxtCode.Text = RS![Code] & "" RsRecordSet.RecordSource = "SELECT \* From Tbact WHERE [Operation] = 'Input' And [Code]=" & RS![Code] & "" RsRecordSet.Refresh Else MsgBox "There is no data in the recordset!" End If End Sub

Private Sub Form Load()

Set DB = OpenDatabase(App.Path & "\StockControl.mdb")

Set RS = DB.OpenRecordset("Tbcard")

RsRecordSet.DatabaseName = App.Path & "\StockControl.mdb"

RS.Index = "CodeInd"

If RS.EOF = True And RS.BOF = True Then

Exit Sub

End If

TxtMark.Text = RS![Mark] & ""

TxtName.Text = RS![Name] & ""

TxtAmount.Text = RS![StockAmount] & ""

'TxtPrice.Text = RS![Price] & ""

With RS

TxtPrice.Text = Format(!Price, "\$####.00")

End With

```
TxtUnit.Text = RS![Unit] & ""
```

TxtCode.Text = RS![Code] & ""

RsRecordSet.RecordSource = "SELECT \* From [Tbact] WHERE [Operation] = 'Input'

And [Code]="" & RS![Code] & """

RsRecordSet.Refresh

End Sub

```
Private Sub Go Click()
```

If Option1 = True Then

FrmShow.Show

Else

Show\_act.Show

End If

Unload Me

End Sub

Private Sub Form\_MouseMove(Button As Integer, Shift As Integer, X As Single, Y As Single)

Go.FontBold = False

Back.FontBold = False

End Sub

Private Sub Go\_MouseMove(Button As Integer, Shift As Integer, X As Single, Y As Single)

Go.FontBold = True

Back.FontBold = False

End Sub

Private Sub Back\_MouseMove(Button As Integer, Shift As Integer, X As Single, Y As Single)

Back.FontBold = True

Go.FontBold = False

End Sub

Private Sub Back Click()

Unload Me

End Sub

**Option Explicit** 

Private Sub CmdQuit\_Click()

Unload Me

End Sub

Private Sub CmdQuit MouseMove(Button As Integer, Shift As Integer, X As Single, Y

As Single)

CmdQuit.FontBold = True

End Sub

Private Sub Form Load()

Data1.DatabaseName = App.Path & "\StockControl.mdb"

Data1.RecordSource = "Tbcard"

FrmShow.Height = 7440

FrmShow.Width = 7950

grdOther.ColWidth(1) = 1245

grdOther.ColWidth(4) = 975

grdOther.ColWidth(5) = 1455

grdOther.ColWidth(0) = 1245

grdOther.ColWidth(3) = 765

grdOther.ColWidth(2) = 1455

End Sub

```
Private Sub Form MouseMove(Button As Integer, Shift As Integer, X As Single, Y As
Single)
CmdQuit.FontBold = False
Label6.ForeColor = vbWhite
End Sub
Private Sub Image1_Click()
On Error GoTo ErrPrint:
FrmShow.PrintForm
Exit Sub
ErrPrint:
MsgBox "printer error!!!", 48, "error"
End Sub
Private Sub Image1 MouseMove(Button As Integer, Shift As Integer, X As Single, Y
As Single)
Label6.ForeColor = RGB(255, 155, 255)
End Sub
Private Sub Label1 Click()
grdOther.ColSel = 0
grdOther.Col = 0
 If Check2 = False Then
 grdOther.Sort = flexSortStringAscending
 Check2.Value = 1
Else
 grdOther.Sort = flexSortStringDescending
 Check 2 = 0
End If
End Sub
Private Sub Label2 Click()
grdOther.ColSel = 1
grdOther.Col = 1
 If Check 2 = False Then
 grdOther.Sort = flexSortStringAscending
 Check2. Value = 1
```

Else

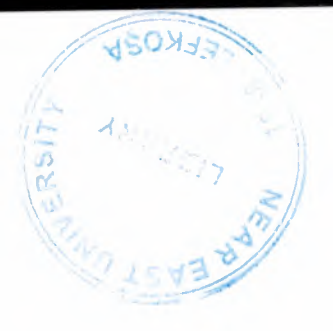

```
grdOther.Sort = flexSortStringDescending
 Check 2 = 0
End If
End Sub
Private Sub Label3_Click()
grdOther.ColSel = 3
grdOther.Col = 3
If Check 2 = False Then
  grdOther.Sort = flexSortNumericAscending
  Check2. Value = 1
 Else
  grdOther.Sort = flexSortNumericDescending
  Check 2 = 0
 End If
End Sub
Private Sub Label4_Click()
grdOther.ColSel = 4
 grdOther.Col = 4
 If Check2 = False Then
  grdOther.Sort = flexSortStringAscending
  Check2. Value = 1
 Else
  grdOther.Sort = flexSortStringDescending
  Check 2 = 0
 End If
 End Sub
 Private Sub Label5_Click()
 grdOther.ColSel = 5
 grdOther.Col = 5
  If Check 2 = False Then
  grdOther.Sort = flexSortStringAscending
  Check2.Value = 1
 Else
  grdOther.Sort = flexSortStringDescending
```

Check2 = 0 End If End Sub Private Sub Label7\_Click() grdOther.ColSel = 2 grdOther.Col = 2 If Check2 = False Then grdOther.Sort = flexSortStringAscending Check2.Value = 1 Else grdOther.Sort = flexSortStringDescending Check2 = 0 End If

End Sub

Private Sub CmdQuit\_Click()

Unload Me

End Sub

Private Sub CmdQuit\_MouseMove(Button As Integer, Shift As Integer, X As Single, Y

As Single)

CmdQuit.FontBold = True

End Sub

Private Sub Form\_Load()

Data1.DatabaseName = App.Path & "\StockControl.mdb"

Data1.RecordSource = "Tbact"

grdOther.ColWidth(1) = 1455

grdOther.ColWidth(4) = 975

grdOther.ColWidth(5) = 1245

grdOther.ColWidth(0) = 1245

grdOther.ColWidth(3) = 2480

grdOther.ColWidth(2) = 765

End Sub

Private Sub Form\_MouseMove(Button As Integer, Shift As Integer, X As Single, Y As Single)

CmdQuit.FontBold = False Label6.ForeColor = vbWhite End Sub Private Sub Image1\_Click() **On Error GoTo ErrPrint:** Show act.PrintForm Exit Sub ErrPrint: MsgBox "printer error!!!", 48, "error" End Sub Private Sub Image1\_MouseMove(Button As Integer, Shift As Integer, X As Single, Y As Single) Label6.ForeColor = RGB(255, 155, 255) End Sub Private Sub Label1 Click() grdOther.ColSel = 0grdOther.Col = 0If Check2 = False Then grdOther.Sort = flexSortStringAscending Check2.Value = 1 Else grdOther.Sort = flexSortStringDescending Check 2 = 0End If End Sub Private Sub Label2\_Click() grdOther.ColSel = 1grdOther.Col = 1If Check 2 = False Then grdOther.Sort = flexSortStringAscending Check2. Value = 1Else grdOther.Sort = flexSortStringDescending Check 2 = 0

End If

End Sub

Private Sub Label3\_Click()

grdOther.ColSel = 3

grdOther.Col = 3

If Check2 = False Then

grdOther.Sort = flexSortNumericAscending

Check2.Value = 1

Else

grdOther.Sort = flexSortNumericDescending

Check 2 = 0

End If

End Sub

```
Private Sub Label4_Click()
```

grdOther.ColSel = 4

grdOther.Col = 4

If Check2 = False Then

grdOther.Sort = flexSortStringAscending

Check2.Value = 1

Else

grdOther.Sort = flexSortStringDescending

Check 2 = 0

End If

End Sub

Private Sub Label5\_Click()

grdOther.ColSel = 5

grdOther.Col = 5

If Check 2 = False Then

grdOther.Sort = flexSortStringAscending

Check2.Value = 1

Else

grdOther.Sort = flexSortStringDescending

Check 2 = 0

End If

Priv

## End Sub

Private Sub Label7\_Click() grdOther.ColSel = 2 grdOther.Col = 2 If Check2 = False Then grdOther.Sort = flexSortStringAscending Check2.Value = 1 Else grdOther.Sort = flexSortStringDescending Check2 = 0 End If End Sub

Option Explicit Dim DB As Database Dim RS As Recordset Dim RsRecord As Recordset Public mblnUpdated As Boolean Private Sub CmdClose Click() RS.Close DB.Close Set RS = Nothing Set DB = NothingUnload Me End Sub Private Sub CmdEdit\_Click() Text1(7). Text = Date 'On Error Resume Next RS.AddNew WriteData RS.Update End Sub Private Sub CmdSave\_Click() **On Error Resume Next** 

RS.AddNew WriteData **RS**.Update CmdClose.Visible = True End Sub Private Sub LoadDataInControls() If RS.BOF = True And RS.EOF = True Then Exit Sub End If With RS Text1(10).Text = !CodeText1(1). Text = !SnameText1(0).Text = !Cname Text1(2). Text = !Paid Text7.Text = !Telno Text6.Text = !Address Text1(3).Text = !Payment Text1(4). Text = !NumberText1(5).Text = !Price Text1(6).Text = !TotalPrice Text1(7).Text = !FirstDate Text1(8).Text = !PaymentAmount Text1(9).Text = !RestAmount Text2.Text = !MonthDue Text3.Text = Format(!Total, "\$####") End With End Sub Private Sub WriteData() RS!Code = Text1(10).TextRS!Sname = Text1(1).TextRS!Cname = Text1(0).TextRS!Paid = Text1(2).TextRS!Telno = Text7.TextRS!Address = Text6.Text

```
RS!Payment = Text1(3).Text
 RS!Number = Text1(4).Text
 RS!Price = Text1(5).Text
 RS!TotalPrice = Text1(6).Text
 RS!FirstDate = Text1(7).Text
 RS!PaymentAmount = Text1(8).Text
 RS!RestAmount = Text1(9).Text
 RS!MonthDue = Text2.Text
 RS!Total = Text3.Text
End Sub
Private Sub CmdSearch Click()
 FormCostumer.Show
 Unload Me
End Sub
Private Sub Command7_Click()
'Instalment the calculation button
 Dim vademik, takmik, fark, topvadelifiyat, i
 On Error Resume Next
  fark = Val(Text1(2)) - Val(Text1(3))
  vademik = fark * Val(Text2) / 100
   topvadelifiyat = fark + vademik
    Text1(6) = topvadelifiyat
   Text1(5) = Int(topvadelifiyat / Val(Text1(4)))
    Text1(9) = Val(Text1(3)) + Val(Text1(6)) - Val(Text1(8))
  Text3 = Text1(6) + Val(Text1(3))
End Sub
Private Sub Form Load()
 Text1(10).Enabled = False
 Text1(5).Enabled = False
 Text1(6).Enabled = False
 Text1(7). Enabled = False
 Text1(9). Enabled = False
 Text3.Enabled = False
 CmdSave.Visible = False
```

Set DB = OpenDatabase(App.Path & "\StockControl.mdb") Set RS = DB.OpenRecordset("Sales") Set RsRecord = DB.OpenRecordset("Tbcard") RS.Index = "CodeX" RsRecord.Index = "CodeInd" If RS.EOF = True And RS.BOF = True Then CmdEdit.Enabled = FalseExit Sub End If LoadDataInControls End Sub Private Sub Text1\_Click(Index As Integer) RsRecord.Seek "=", Text1(10).Text If RsRecord.NoMatch = 0 Then RsRecord.Edit Text1(1).Text = RsRecord.Fields("Name") Text1(2).Text = RsRecord.Fields("Price") \* Val(FrmAct.TxtAmount.Text) End If End Sub

'Module by ModSearch

'Description : Shows a ADO data control binds with datagrid. And a global connection of ADO
'Components : Datagrid, Adodc(ADO Data Control), Datagrid
Option Explicit
Private WithEvents Cn As ADODB.Connection
Private WithEvents RS As ADODB.Recordset
Private Sub CmdClose\_Click()
On Error Resume Next

Unload Me

End Sub
Private Sub cmdDelete\_Click()
Dim SqlString As String
Dim RS As New ADODB.Recordset

If MsgBox("Confirm deletion of this record. Delete record now?", vbQuestion +

vbYesNo + vbDefaultButton2, "Confirm Delete") = vbYes Then

'delete record

SqlString = "Delete from Sales where CName =" & adcCostumer.Recordset("CName") & "'"

Cn.Execute SqlString

Call RefreshGrid

End If

End Sub

Private Sub cmdRefresh\_Click()

Call RefreshGrid

txtSearchValue = ""

End Sub

Private Sub CmdSearch\_Click()

Dim Wherestring As String, Sstring As String

'On Error Resume Next

Sstring = Trim(txtSearchValue)

Wherestring = " WHERE CName LIKE " + Trim(Sstring) + "%' "

Call RefreshGrid(Wherestring)

End Sub

Private Sub dbgCostumer\_DblClick() Dim RS As New ADODB.Recordset Dim strSQL As String On Error GoTo ErrorHandler With FrmInstalment .mblnUpdated = False .Text1(10).Text = adcCostumer.Recordset("Code") .Text1(1).Text = adcCostumer.Recordset("Sname") .Text1(0).Text = adcCostumer.Recordset("Cname") .Text1(2).Text = adcCostumer.Recordset("Paid") .Text1(2).Text = adcCostumer.Recordset("Paid") .Text7.Text = adcCostumer.Recordset("Telno") .Text6.Text = adcCostumer.Recordset("Address") .Text1(3).Text = adcCostumer.Recordset("Payment") .Text1(4).Text = adcCostumer.Recordset("Number") .Text1(5).Text = adcCostumer.Recordset("Price") .Text1(6).Text = adcCostumer.Recordset("TotalPrice") .Text1(7).Text = adcCostumer.Recordset("FirstDate") .Text1(8).Text = adcCostumer.Recordset("PaymentAmount") .Text1(9).Text = adcCostumer.Recordset("RestAmount") .Text2.Text = adcCostumer.Recordset("MonthDue") .Text3.Text = adcCostumer.Recordset("Total") .Show

If .mblnUpdated Then strSQL = "SELECT \* from Sales where Code = "" & adcCostumer.Recordset("Code") & """ RS.Open strSQL, Cn, adOpenKeyset, adLockOptimistic RS!Code = .Text1(10).TextRS!Sname = .Text1(1).TextRS!Cname = .Text1(0).Text RS!Paid = .Text1(2).TextRS!Telno = .Text7.TextRS!Address = .Text6.Text RS!Payment = .Text1(3).TextRS!Number = .Text1(4).TextRS!Price = .Text1(5).TextRS!TotalPrice = .Text1(6).TextRS!FirstDate = .Text1(7).Text RS!PaymentAmount = .Text1(8).Text RS!RestAmount = .Text1(9).TextRS!MonthDue = .Text2.Text RS!Total = .Text3.Text**RS**.Update **RS**.Close Set RS = NothingCall RefreshGrid End If

End With Unload Me Exit Sub ErrorHandler: End Sub Private Sub Form KeyPress(KeyAscii As Integer) Select Case KeyAscii Case vbKeyEscape Unload Me End Select End Sub Private Sub Form Load() Set Cn = New ADODB.Connection Cn.CursorLocation = adUseClient Cn.Open "Provider=Microsoft.Jet.OLEDB.4.0;Persist Security Info=False;Data Source= " & App.Path & "\StockControl.mdb" Set RS = New ADODB.Recordset RS.Open "SELECT \* From Sales ORDER BY CName", Cn, adOpenStatic, adLockOptimistic If RS.EOF = True And RS.BOF = True Then Exit Sub End If Call RefreshGrid End Sub Private Sub RefreshGrid(Optional ByVal WhereStr As String) Dim strSQL As String Dim RS As New ADODB.Recordset On Error Resume Next strSQL = "SELECT CName, Code, SName, Paid, Telno, Address, Payment, Number, Price, TotalPrice, FirstDate, PaymentAmount, RestAmount, MonthDue, Total " 4 strSQL = strSQL + " FROM Sales"

If WhereStr  $\sim$  "" Then

strSQL = strSQL + WhereStr

End If

strSQL = strSQL + " ORDER BY CName ASC"
RS.Open strSQL, Cn, adOpenKeyset, adLockOptimistic
Set adcCostumer.Recordset = RS
adcCostumer.Refresh
dbgCostumer.ReBind
End Sub
Private Sub txtSearchValue\_DblClick()
txtSearchValue = ""
End Sub
Private Sub txtSearchValue\_KeyPress(KeyAscii As Integer)
CmdSearch\_Click
End Sub

**Option Explicit** 

Dim DB As Database

Dim RsTable As Recordset

Dim SQL As String

Dim StockCode As String

Private Sub CmdPrevious\_Click()

Label1.Visible = False

If RsTable.BOF = False Then

RsTable.MovePrevious

If RsTable.BOF Then RsTable.MoveFirst

Else

If RsTable.EOF = True Then

MsgBox "There is no data in the Recordset!", 36, "Error"

Else

RsTable.MoveLast

End If

End If

LoadDataInControls

'CmdNext.SetFocus

End Sub
Private Sub CmdNext\_Click() Label1.Visible = False If RsTable.EOF = False Then RsTable.MoveNext If RsTable.EOF Then RsTable.MoveLast Else If RsTable.BOF Then MsgBox "There is no data in the Recordset!", 36, "Error" Else RsTable.MoveLast End If End If LoadDataInControls 'CmdPrevious.SetFocus End Sub Private Sub cmdDelete\_Click() On Error Resume Next Label1.Visible = True Label1.Caption = "The Stock Cards is the Recordset Deleting!.." If MsgBox("Are you sure you want to delete this record?", \_ vbYesNo + vbDefaultButton2 + vbQuestion) = vbYes Then StockCode = "" & RsTable.Fields("Code") & "" & "," SQL = "DELETE FROM Tbact WHERE Code=" & StockCode DB.Execute SQL RsTable.Delete RsTable.MoveNext LoadDataInControls End If Label1.Visible = False End Sub Private Sub CmdClose\_Click() RsTable.Close DB.Close Set RsTable = Nothing

Set DB = NothingUnload Me End Sub Private Sub LoadDataInControls() On Error GoTo ErrError If RsTable.BOF = True And RsTable.EOF = True Then Exit Sub End If TxtCode.Text = RsTable!Code & "" TxtMark.Text = RsTable!Mark & "" TxtName.Text = RsTable!Name & "" TxtUnit.Text = RsTable!Unit & "" TxtAmount.Text = RsTable!StockAmount & "" 'TxtPrice.Text = RsTable!Price & "" With RsTable TxtPrice.Text = Format(!Price, "\$####.00") End With Exit Sub

ErrError:

## End Sub

Private Sub CmdSearch\_Click() Dim ara As String On Error Resume Next ara = InputBox("Searhing database in the stock code") RsTable.Seek "=", ara If RsTable.NoMatch = False Then TxtCode.Text = RsTable![Code] & "" TxtMark.Text = RsTable![Code] & "" TxtMark.Text = RsTable![Mark] & "" TxtName.Text = RsTable![Mark] & "" TxtAmount.Text = RsTable![StockAmount] & "" TxtUnit.Text = RsTable![Unit] & "" 'TxtPrice.Text = RsTable![Price] & ""

TxtPrice.Text = Format(!Price, "\$####.00") End With Else MsgBox "There is no data in the recordset!" End If End Sub Private Sub Form Load() Set DB = OpenDatabase(App.Path & "\StockControl") Set RsTable = DB.OpenRecordset("Tbcard") Label1.Visible = False RsTable.Index = "CodeInd" If RsTable.BOF = True And RsTable.EOF = True Then Exit Sub End If TxtCode.Text = RsTable!Code & "" TxtMark.Text = RsTable!Mark & "" TxtName.Text = RsTable!Name & "" TxtUnit.Text = RsTable!Unit & "" TxtAmount.Text = RsTable!StockAmount & "" 'TxtPrice.Text = RsTable!Price & "" With RsTable TxtPrice.Text = Format(!Price, "\$####.00") End With End Sub 'Module by ModSearch

'Description : Shows a ADO data control binds with datagrid. And a global connection of ADO
'Components : Datagrid, Adodc(ADO Data Control), Datagrid
Public gadoConn As ADODB.Connection
Private Sub CmbSearch\_Click()
If CmbSearch.Text = "Between Two Date And Stock Code" Then txtSearchValue.Visible = True

Text1.Visible = True

Text2.Visible = True Label3.Visible = True Label4.Visible = True Label2.Visible = True cmdSearch.Visible = True Text2.SetFocus

## Else

txtSearchValue.Visible = TrueText1.Visible = TrueText2.Visible = FalseLabel3.Visible = TrueLabel4.Visible = FalseLabel2.Visible = TruecmdSearch.Visible = TruetxtSearchValue.SetFocusEnd IfEnd Sub

Private Sub CmdClose\_Click() On Error Resume Next Unload Me End Sub Private Sub cmdDelete\_Click() Dim SqlString As String Dim RS As New ADODB.Recordset If MsgBox("Confirm deletion of this record. Delete record now?", vbQuestion + vbYesNo + vbDefaultButton2, "Confirm Delete") = vbYes Then 'delete record SqlString = "Delete from TbAct where Code ='" & adcAct.Recordset("Code") & "'" gadoConn.Execute SqlString Call RefreshGrid End If

End Sub

Private Sub cmdRefresh Click()

Call RefreshGrid txtSearchValue = "" Text1 = "" Text2 = "" CmbSearch.Text = "" txtSearchValue.Visible = False Text1.Visible = False Text2. Visible = False Label3.Visible = False Label4. Visible = False Label2.Visible = False cmdSearch.Visible = False End Sub Private Sub CmdSearch Click() Dim Wherestring As String, Sstring As String Dim tarih1 As Date Dim tarih2 As Date 'On Error Resume Next Sstring = Trim(Text2.Text) tarih1 = txtSearchValue tarih2 = Text1If CmbSearch. Text = "Between Two Date And Stock Code" Then Wherestring = "WHERE Code LIKE "" + Trim(Sstring) + "%" & " And StockDate \_ >= " & CDbl(tarih1) & " And StockDate <= " & CDbl(tarih2) Call RefreshGrid(Wherestring) Else Wherestring = "WHERE StockDate >=" & CDbl(tarih1) & " AND StockDate <=" & CDbl(tarih2) Call RefreshGrid(Wherestring) End If End Sub Private Sub Form KeyPress(KeyAscii As Integer) Select Case KeyAscii

Case vbKeyEscape

```
Unload Me
End Select
End Sub
Private Sub Form_Load()
  Dim strConnect As String
  Dim Path As String
  Path = App.Path & "\StockControl.mdb"
   strConnect = "Provider=Microsoft.Jet.OLEDB.3.51;Persist Security Info=false;"
   strConnect = strConnect & "Data Source=" & Path & ";Jet OLEDB:Database
 password =;"
   Set gadoConn = New ADODB.Connection
   gadoConn.CursorLocation = adUseServer
   gadoConn.Open strConnect
    Call RefreshGrid
    With CmbSearch
         AddItem "Between Two Date And Stock Code"
         .AddItem "Between Two Date Date"
    End With
    txtSearchValue.Visible = False
     Text1.Visible = False
     Text2.Visible = False
     Label3.Visible = False
     Label4. Visible = False
     Label2.Visible = False
     cmdSearch.Visible = False
   End Sub
   Private Sub RefreshGrid(Optional ByVal WhereStr As String)
   Dim strSQL As String
    Dim RS As New ADODB.Recordset
    On Error Resume Next
      strSQL = "SELECT StockDate, Code, ActMark,Operation,Amount,Memory "
      strSQL = strSQL + " FROM Tbact"
       If WhereStr <> "" Then
         strSQL = strSQL + WhereStr
```

End If strSQL = strSQL + " ORDER BY StockDate ASC" RS.Open strSQL, gadoConn, adOpenKeyset, adLockOptimistic Set adcAct.Recordset = RS adcAct.Refresh dbgAct.ReBind CmbSearch.ListIndex = 0

End Sub

StockControl.mdb Table Name Tbcard

| Fields      |          |      |
|-------------|----------|------|
| Name        | Туре     | Size |
| Code        | Text     | 15   |
| Mark        | Text     | 15   |
| Name        | Text     | 25   |
| Unit        | Text     | 10   |
| StockAmount | Integer  | 2    |
| Price       | Currency | 8    |

## **Table Name Tbact**

| Туре      | Size                                              |
|-----------|---------------------------------------------------|
| Text      | 15                                                |
| Text      | 15                                                |
| Date/Time | 8                                                 |
| Text      | 10                                                |
| Memo      | 0                                                 |
|           | Type<br>Text<br>Text<br>Date/Time<br>Text<br>Memo |

Table Name Sales Fields Name

Code

| Туре | Size |
|------|------|
| Text | 15   |

| SName         | Text      | 15 |
|---------------|-----------|----|
| CName         | Text      | 25 |
| Paid          | Currency  | 8  |
| Telno         | Text      | 12 |
| Address       | Memo      | 0  |
| Payment       | Number    | 2  |
| Price         | Currency  | 8  |
| TotalPrice    | Currency  | 8  |
| FirstDate     | Date/Time | 8  |
| PaymentAmount | Currency  | 8  |
| MonthDue      | Integer   | 2  |
| Total         | Currency  | 8  |
| RestAmount    | Currency  | 8  |